## Índice

| - Georreferenciando uma carta topográfica em Escala 1:50.000 slide 3          |
|-------------------------------------------------------------------------------|
| - Criando um shapefile de polígonoslide 23                                    |
| - Criando um shapefile de linha slide 37                                      |
| - Criando um shapefile de ponto slide 46                                      |
| - Adicionando buffer ao shapefile: polígono, linha e ponto slide 53           |
| - Calculando a área do polígono slide 66                                      |
| - Calculando o comprimento da linha slide 73                                  |
| - Armazenando a coordenada x,y do shapefile de ponto slide 80                 |
| - Curvas de nível slide 91                                                    |
| - Curvas de Nível – Simbologia slide 98                                       |
| - Criando um Modelo Digital do Terreno por meio das curvas de nível slide 102 |
| - Fazendo um Relatório (Layout) slide 106                                     |

| 🍳 Untitled - ArcMap - ArcInfo                     |                                                                  |                               |
|---------------------------------------------------|------------------------------------------------------------------|-------------------------------|
| Eile Edit View Insert Selection Iools Window Help |                                                                  |                               |
| ) D 📽 🖬 🚳 👗 🖻 🛍 🗙   🗠 🗠   🔶                       | 💽 📝 🔊 🥸 🖸 💦 Spatial Analyst 👻 Layer                              |                               |
| 🛛 XTools Pro 👻 🎼 🖏 🛛 🛃 🖬 💌 🔕 🖉 🛛                  | 1 🖾 🖾 🖬 🖡 100% 🔽 🗏 🗏 📾 🛛 🕸 🦅 💯 🕼 🔩 🔀 🔏 🖸 Georeferencing 👻 Layer. | (*) <b>*</b> (*)              |
| 3D Analyst - Layer                                | 🗇 🕫 👍 🖉 🔯 😫 Editor - 🕨 🖉 - Task: Create New Feature 💽 Target:    |                               |
| Layers                                            |                                                                  |                               |
| Display Source Selection                          |                                                                  | •                             |
|                                                   |                                                                  | -168 26 615 679 Hoknown Holte |

Georreferenciando uma carta topográfica em ESCALA 1:50.000

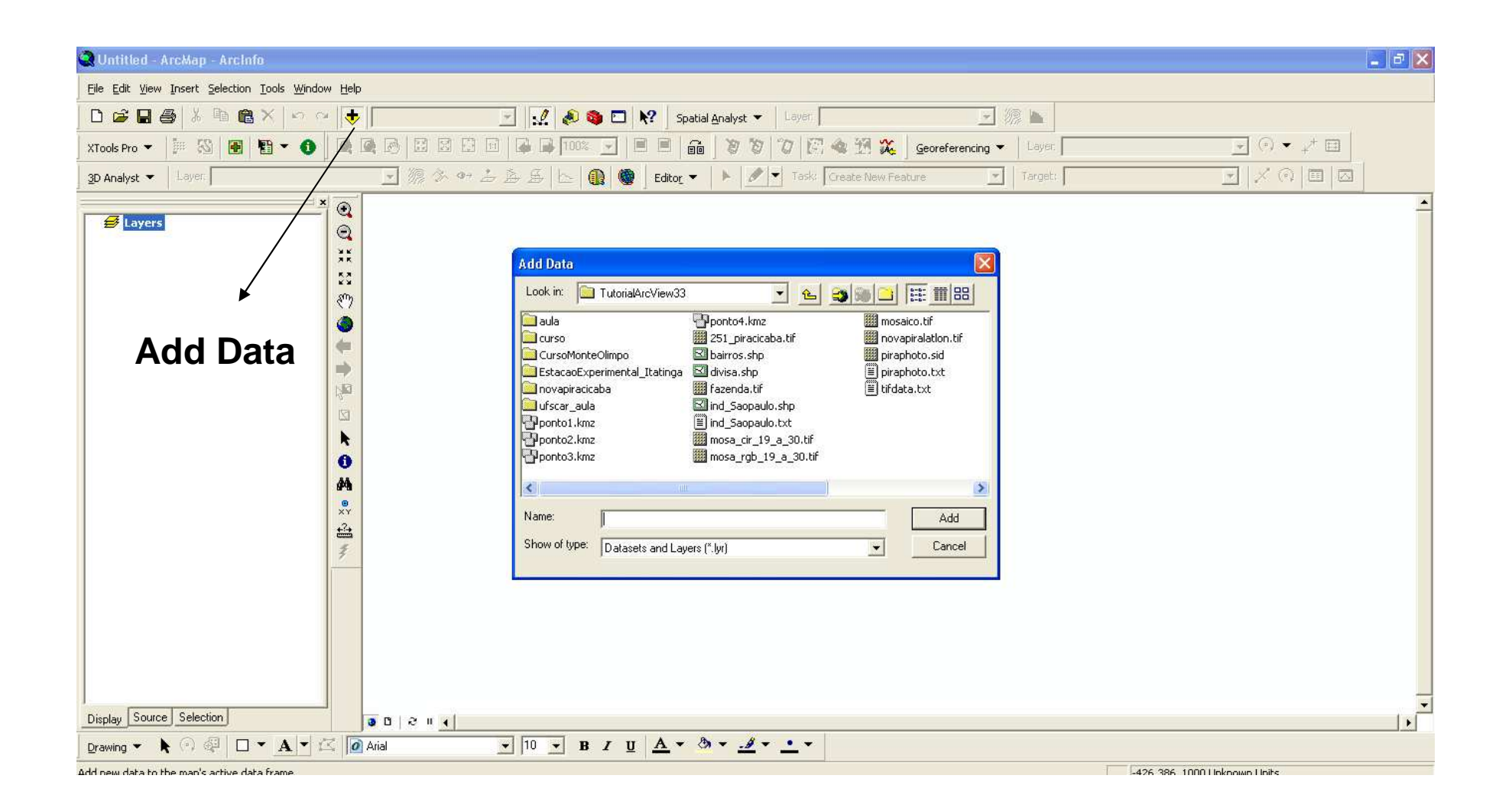

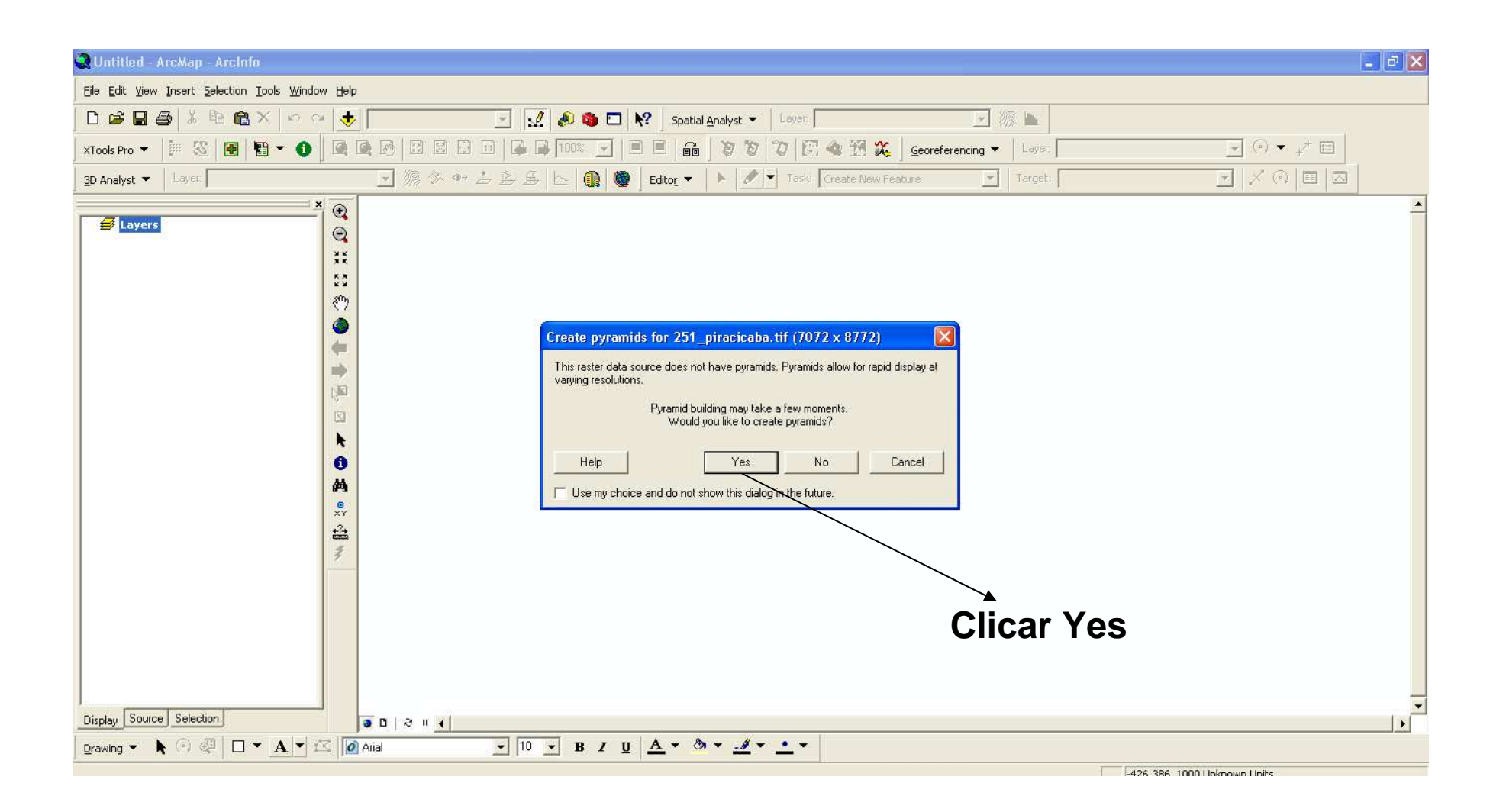

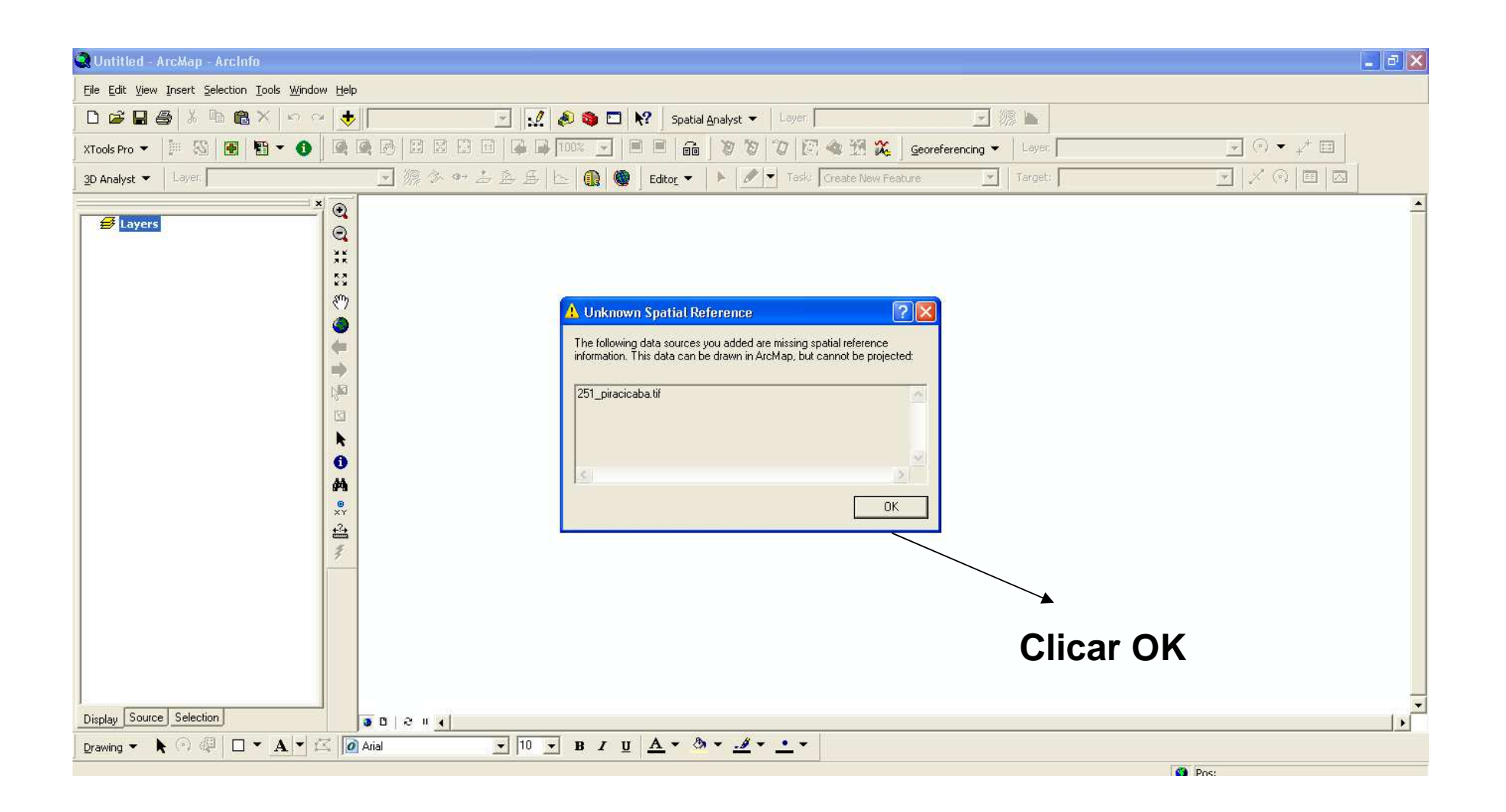

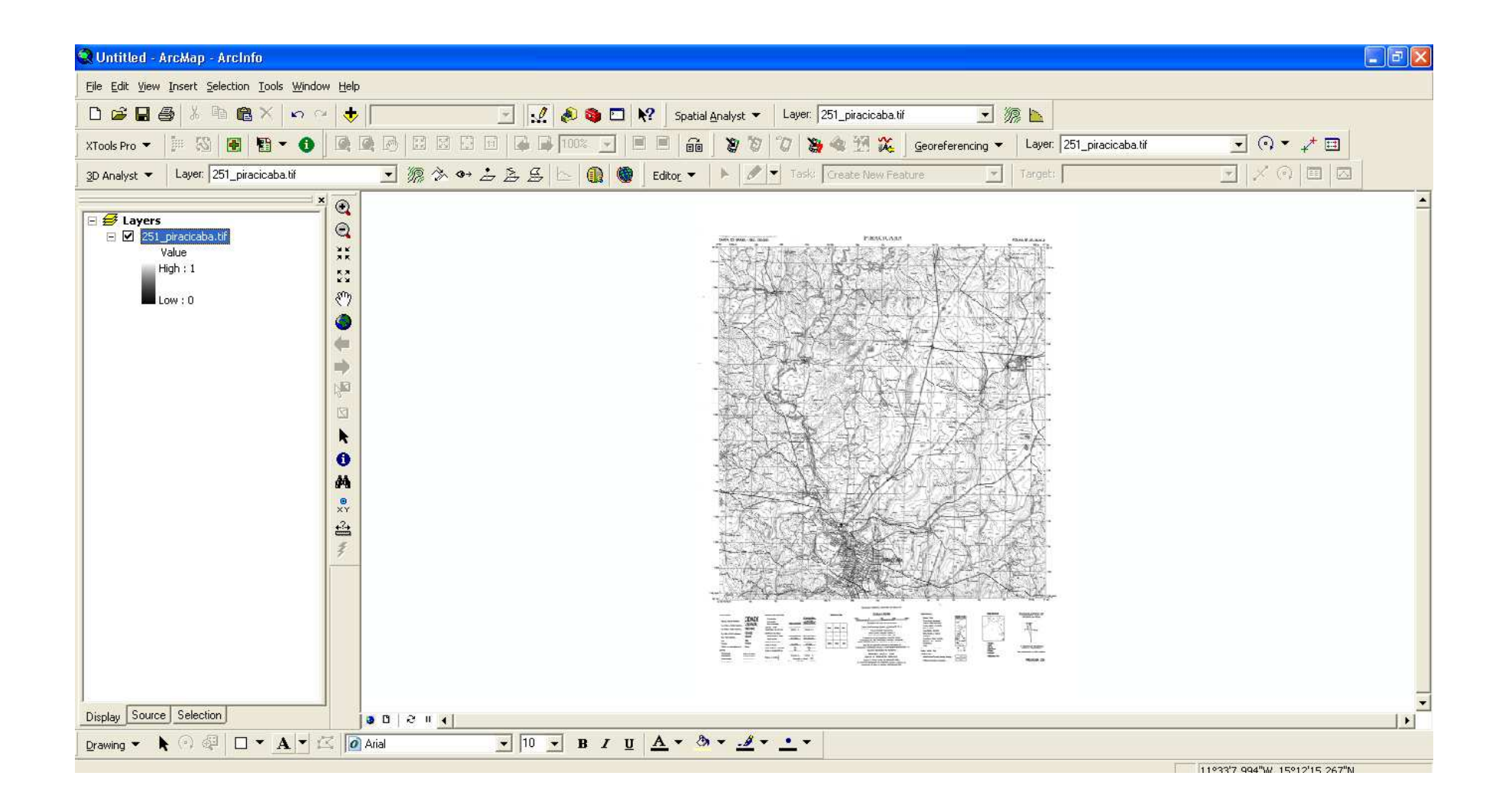

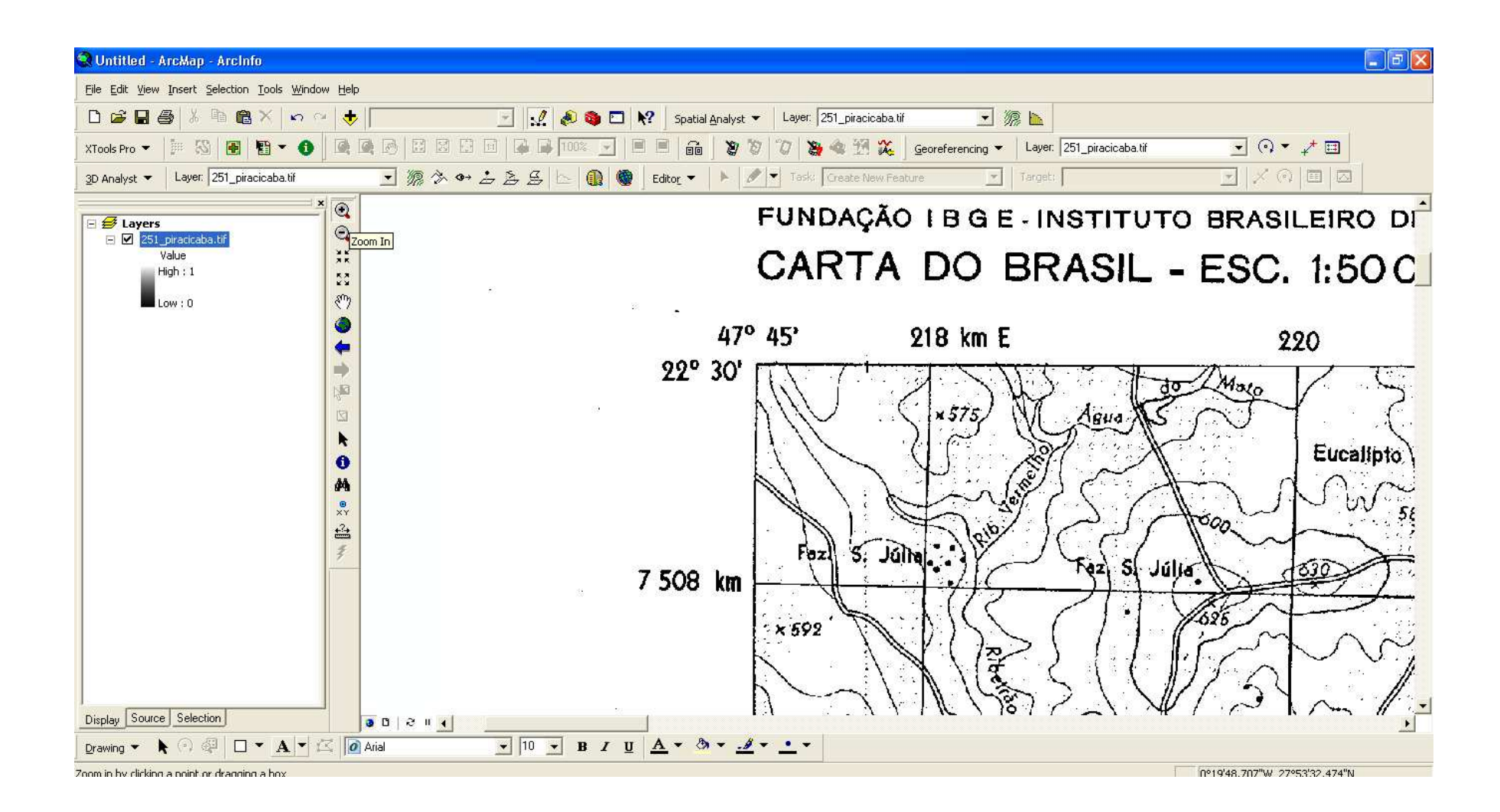

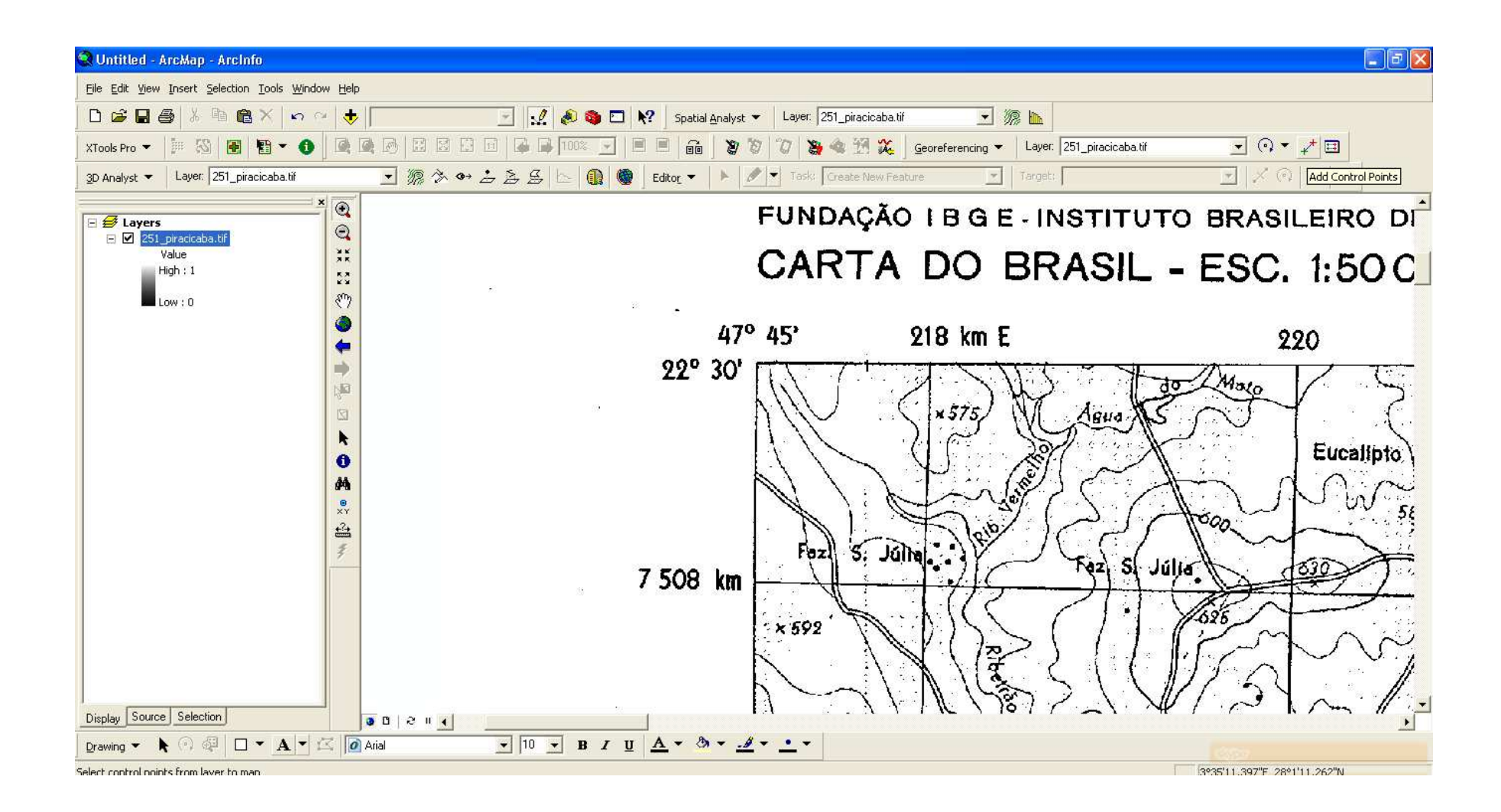

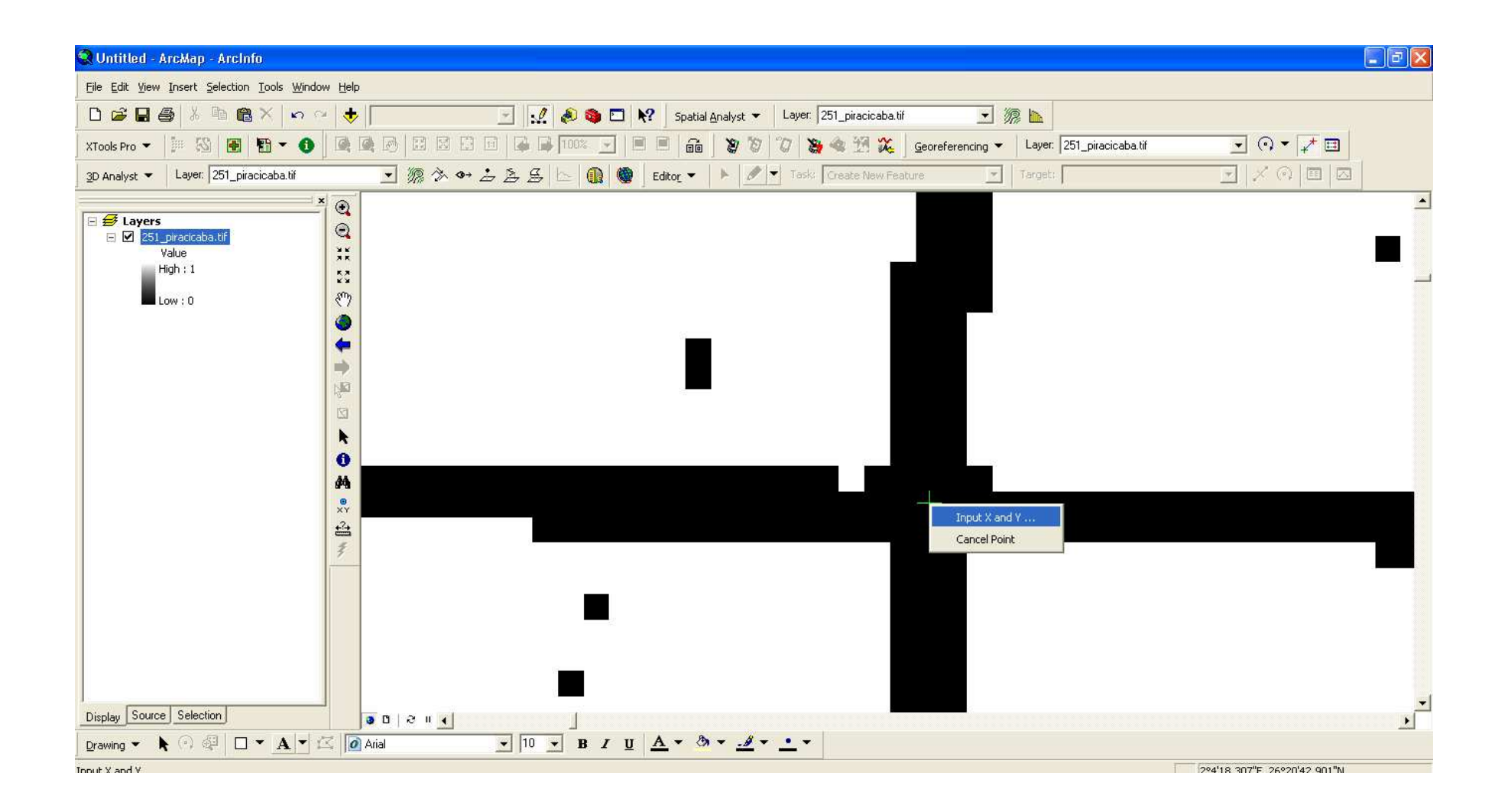

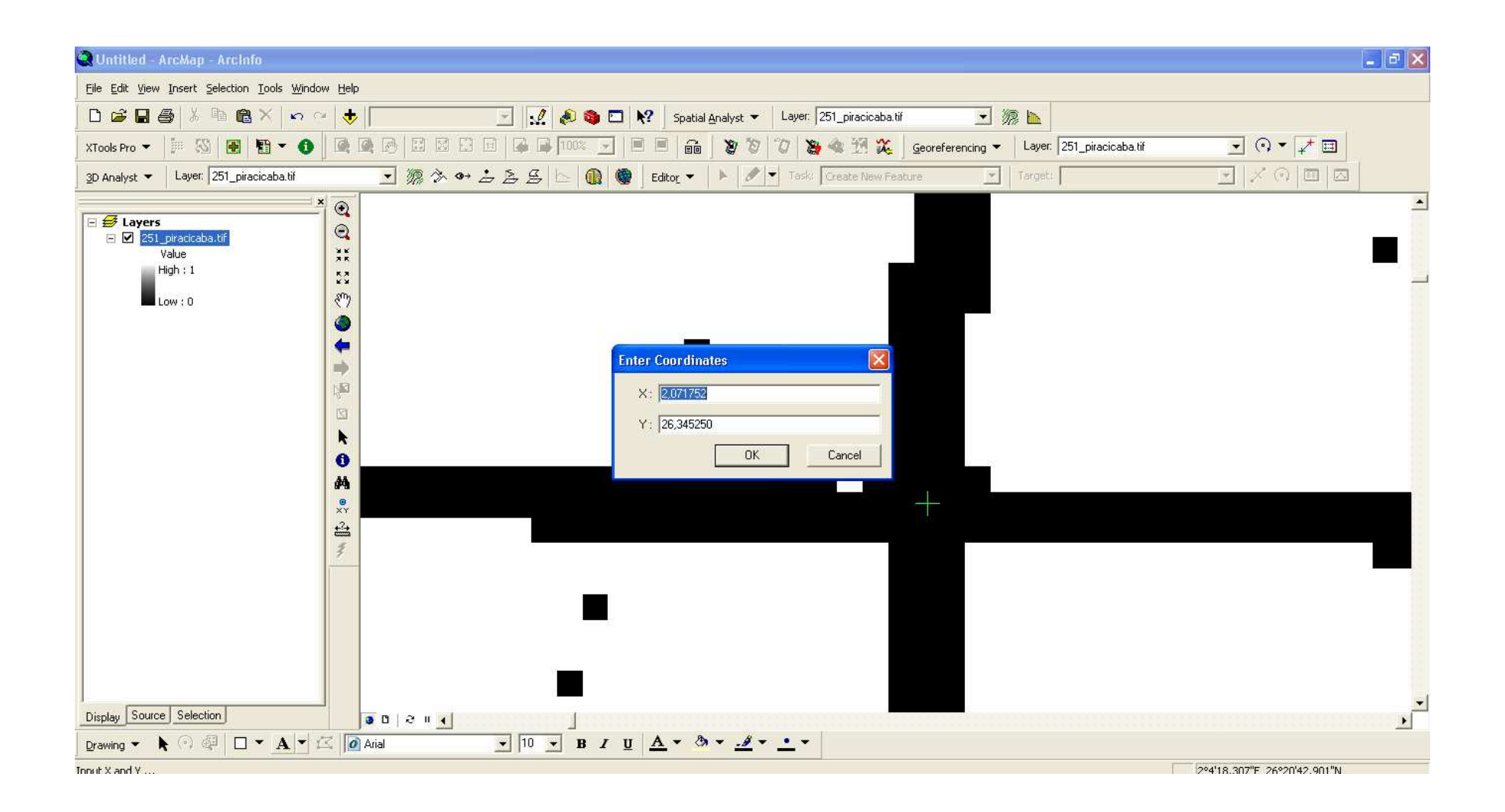

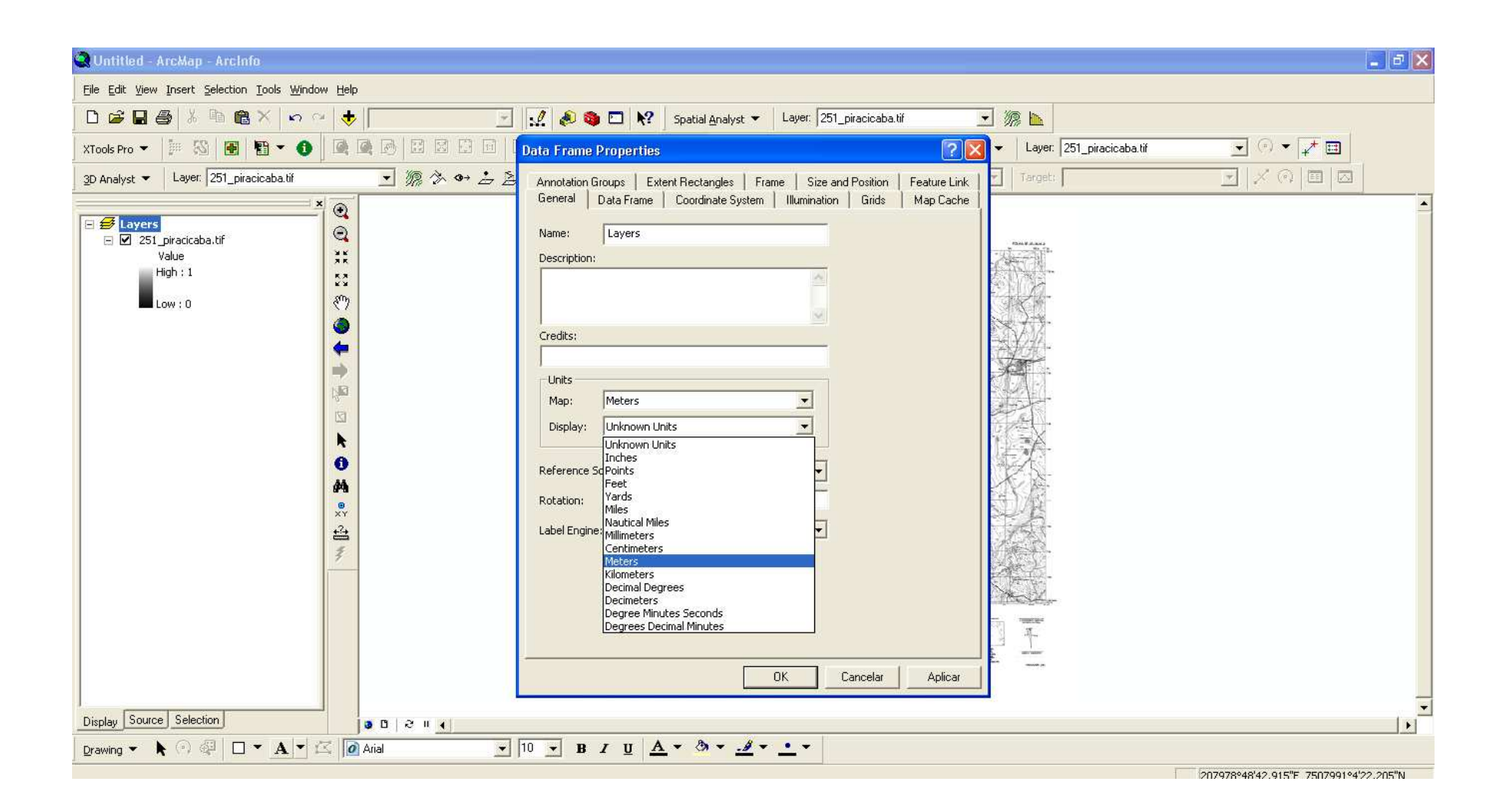

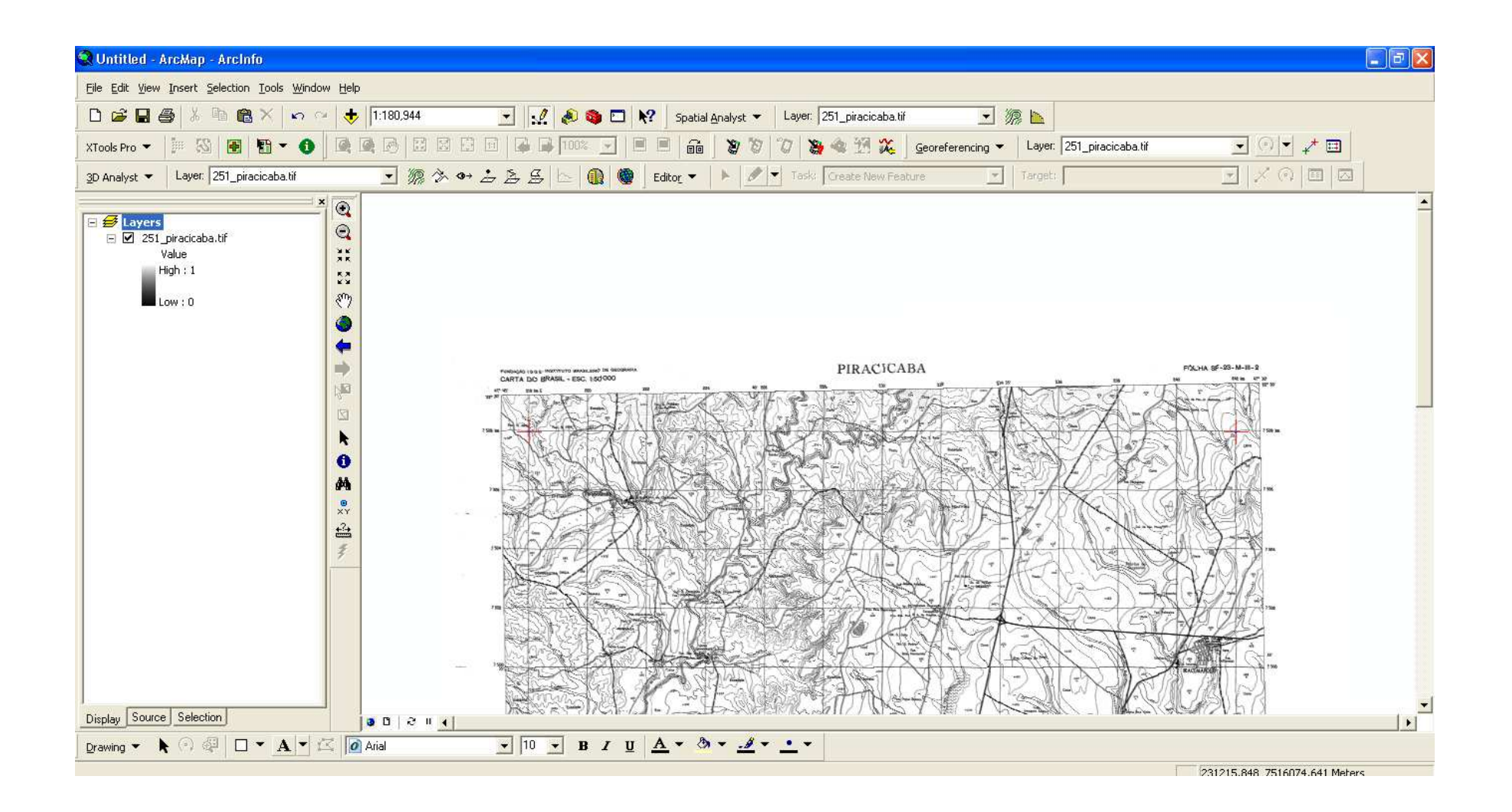

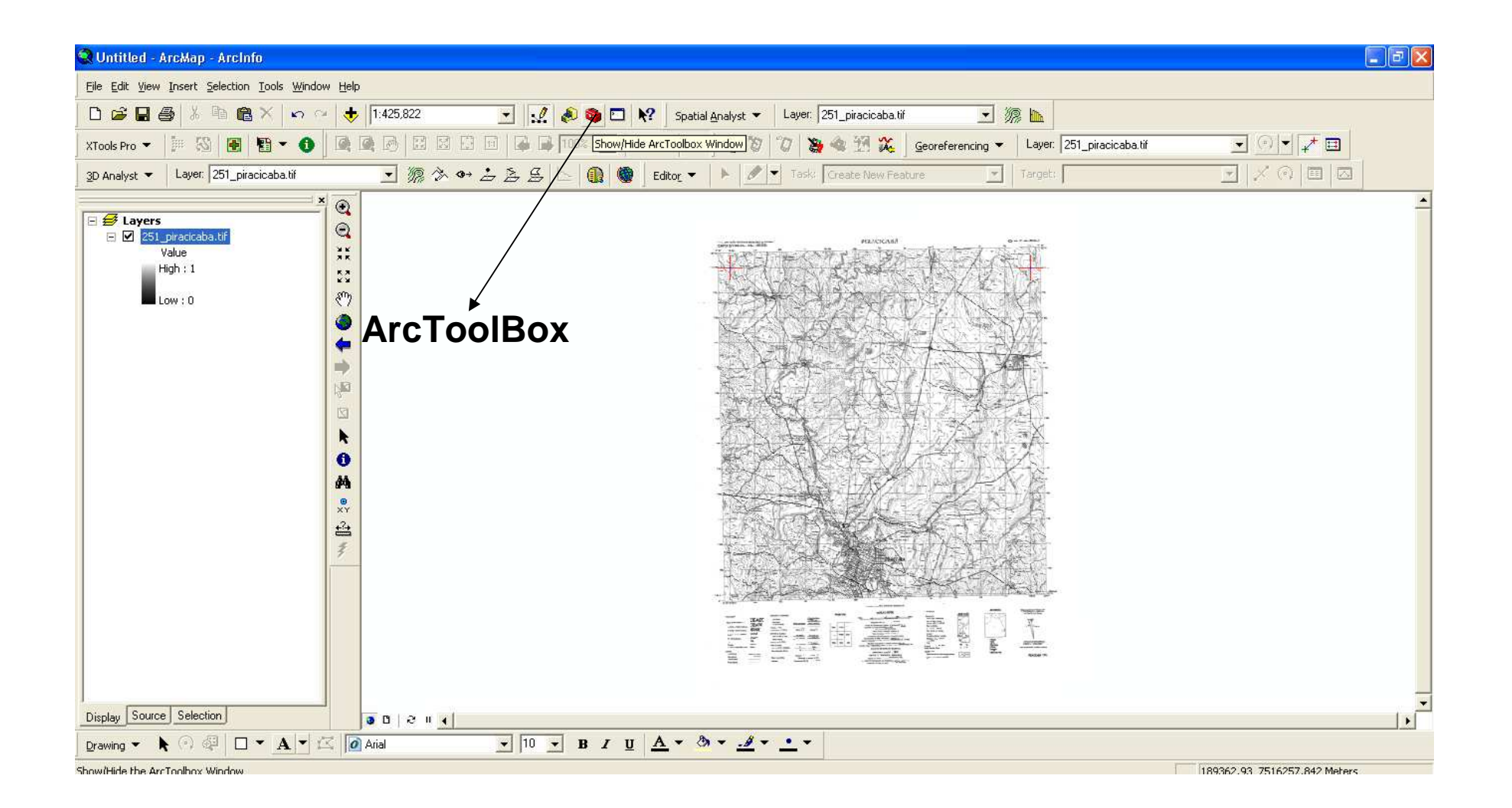

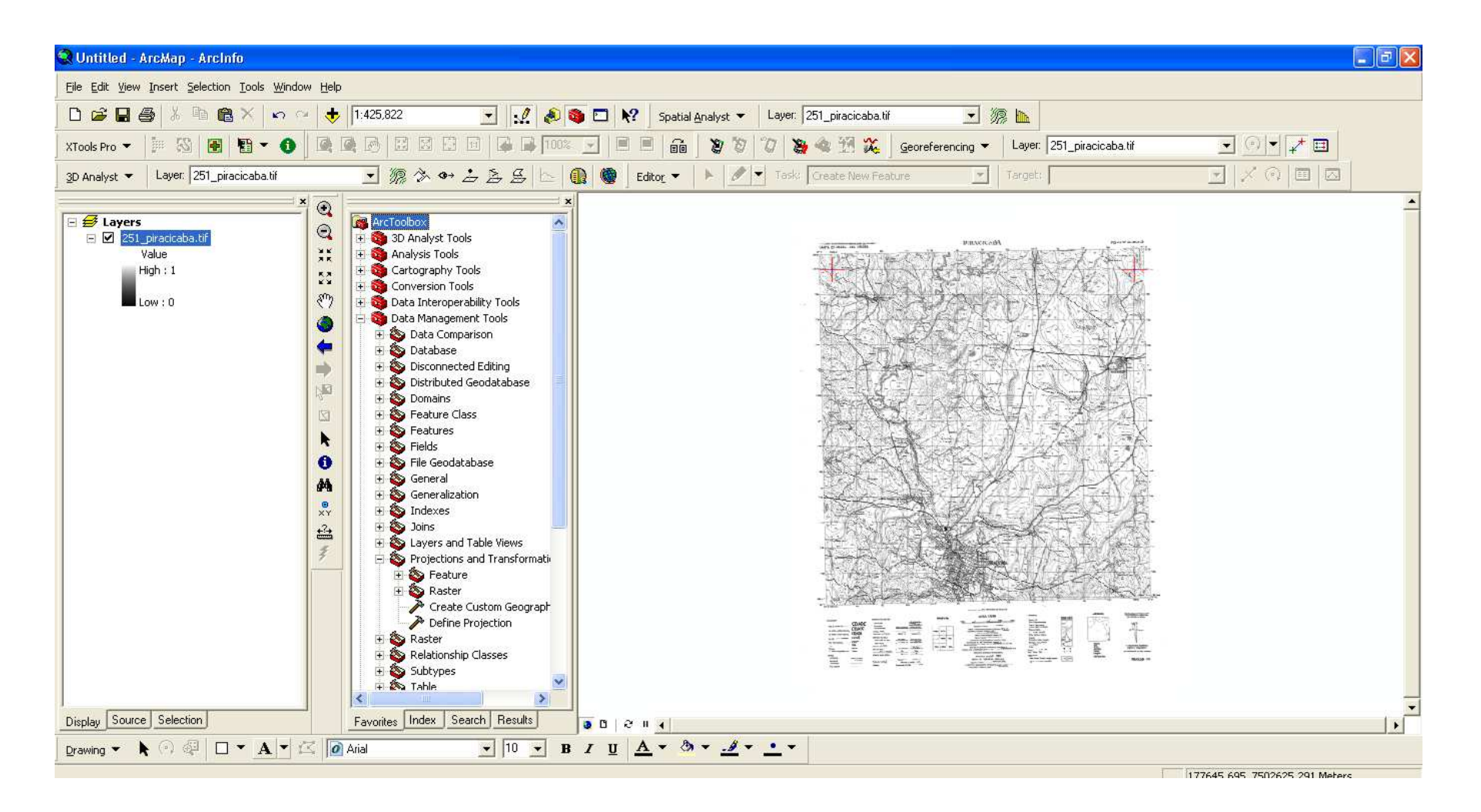

## Dentro do ArcToolBox, escolhar a opção: Data Management Tools, Projections and Transformations e Define Projection

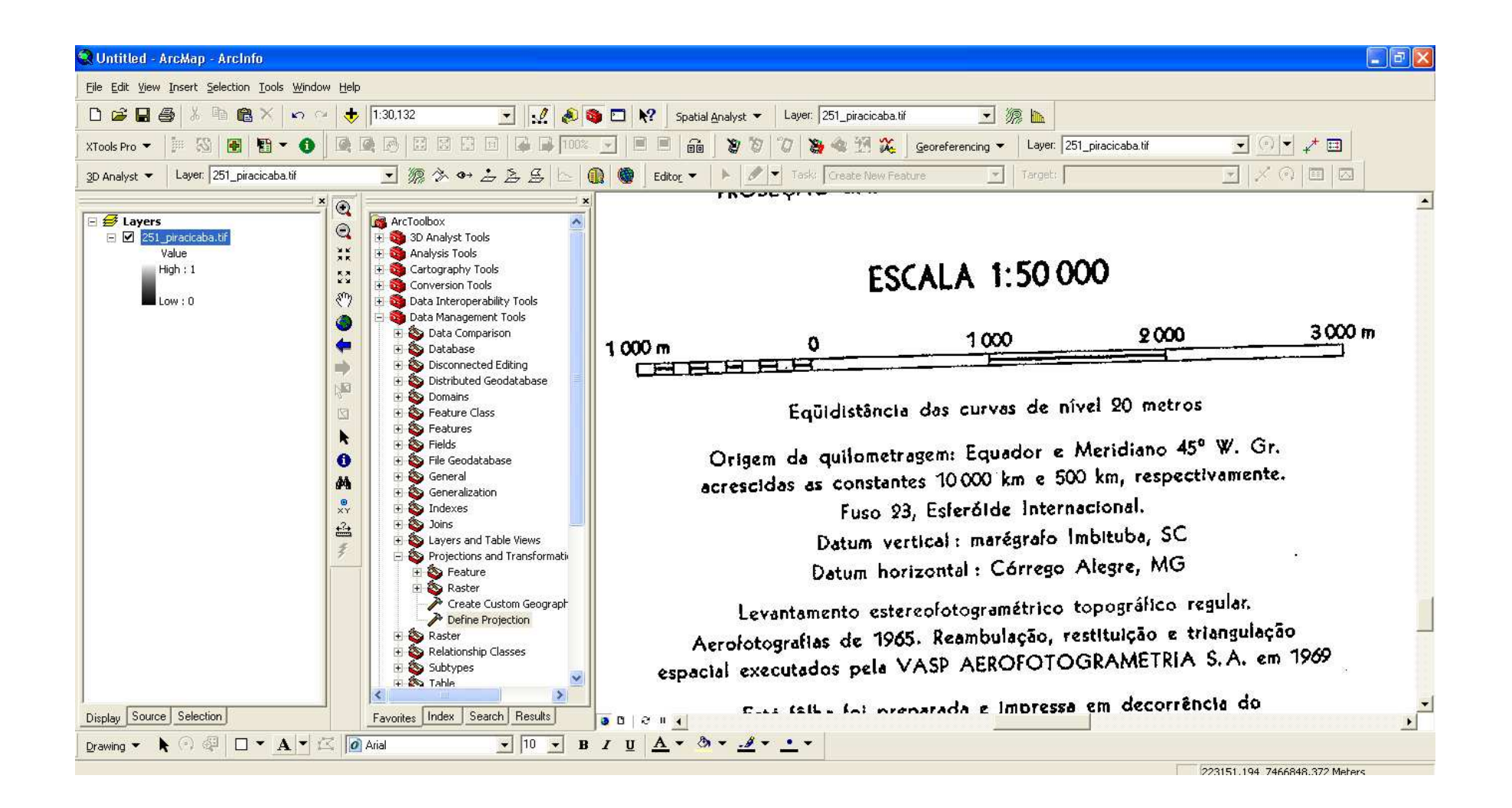

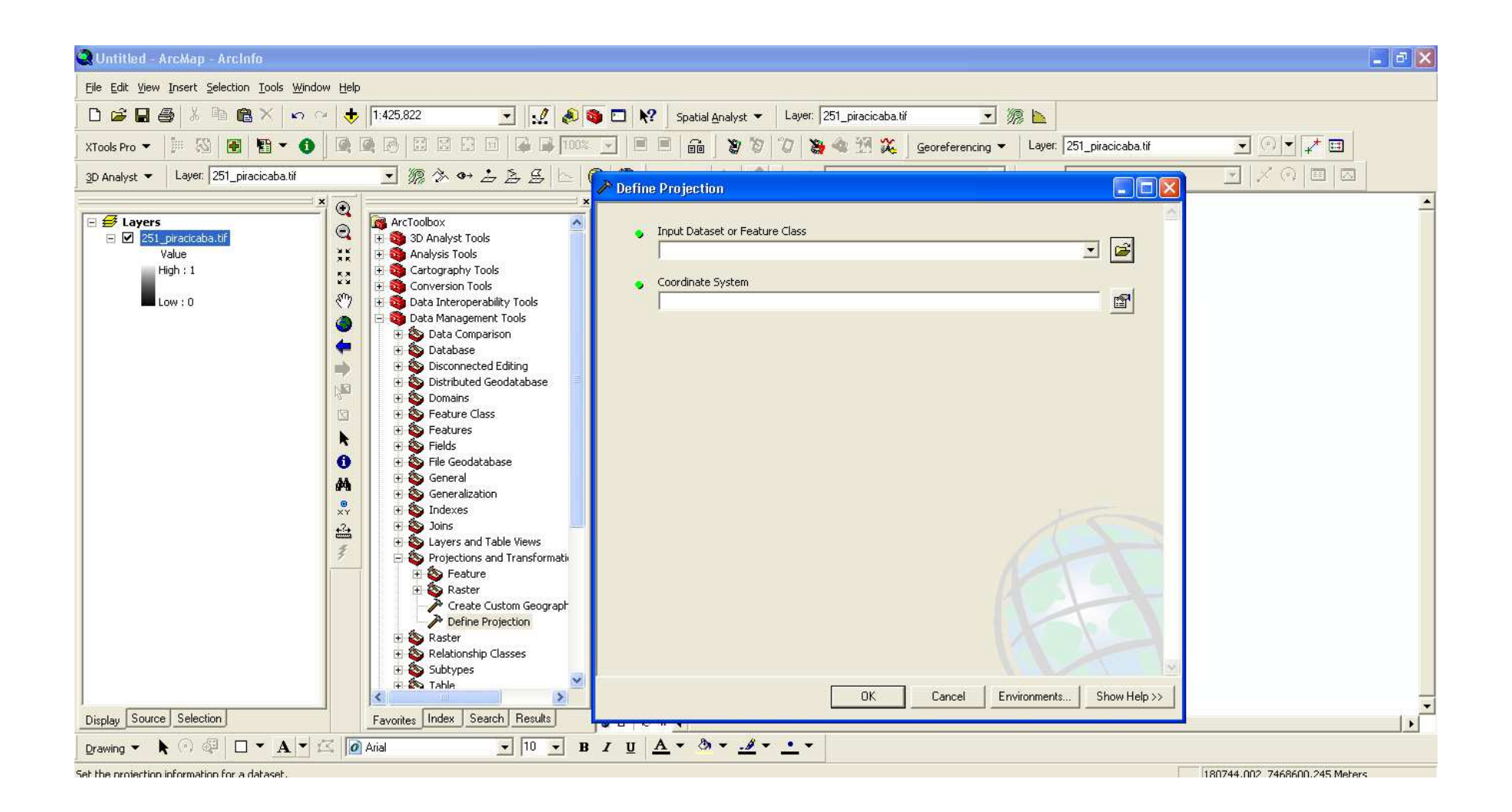

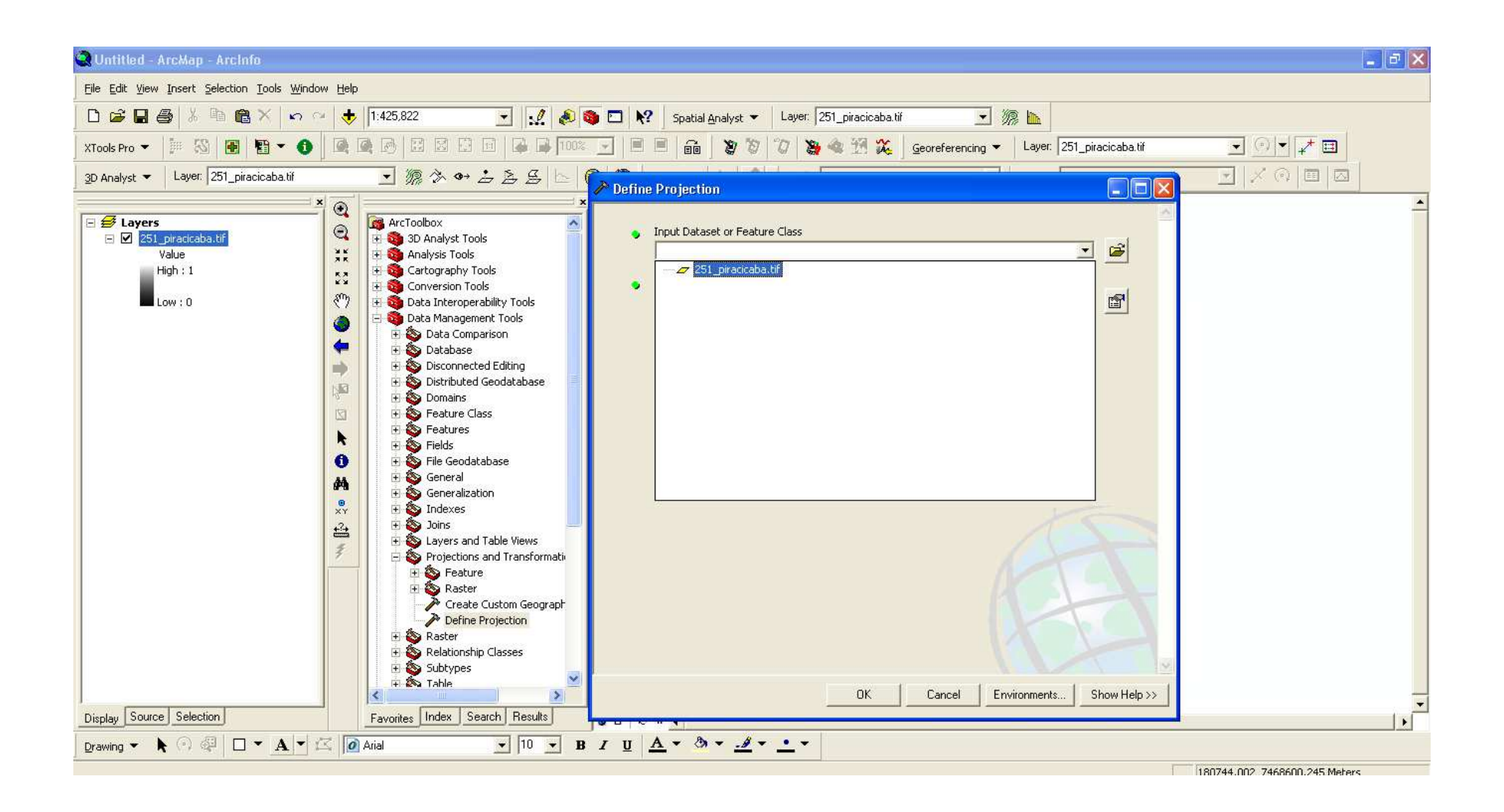

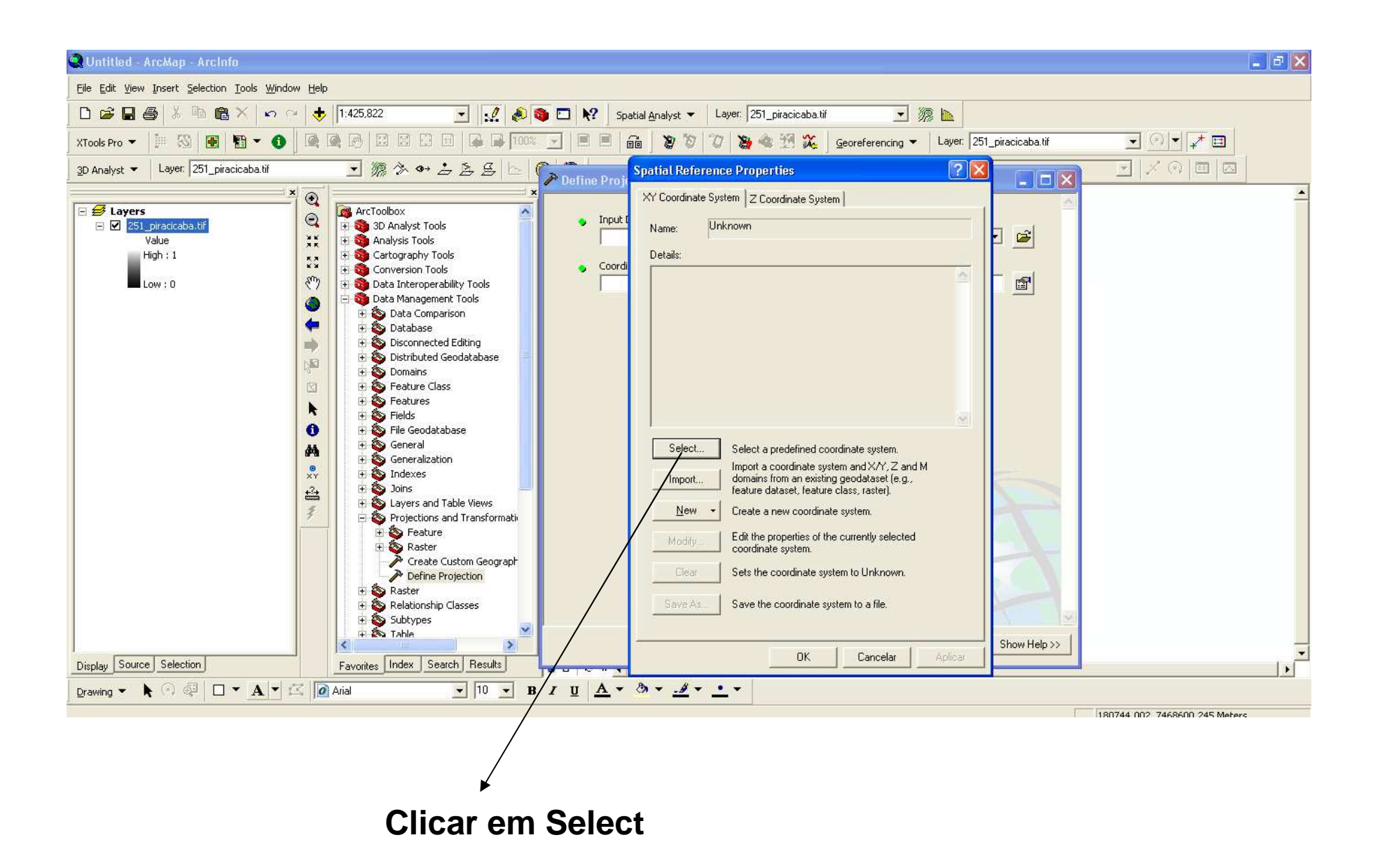

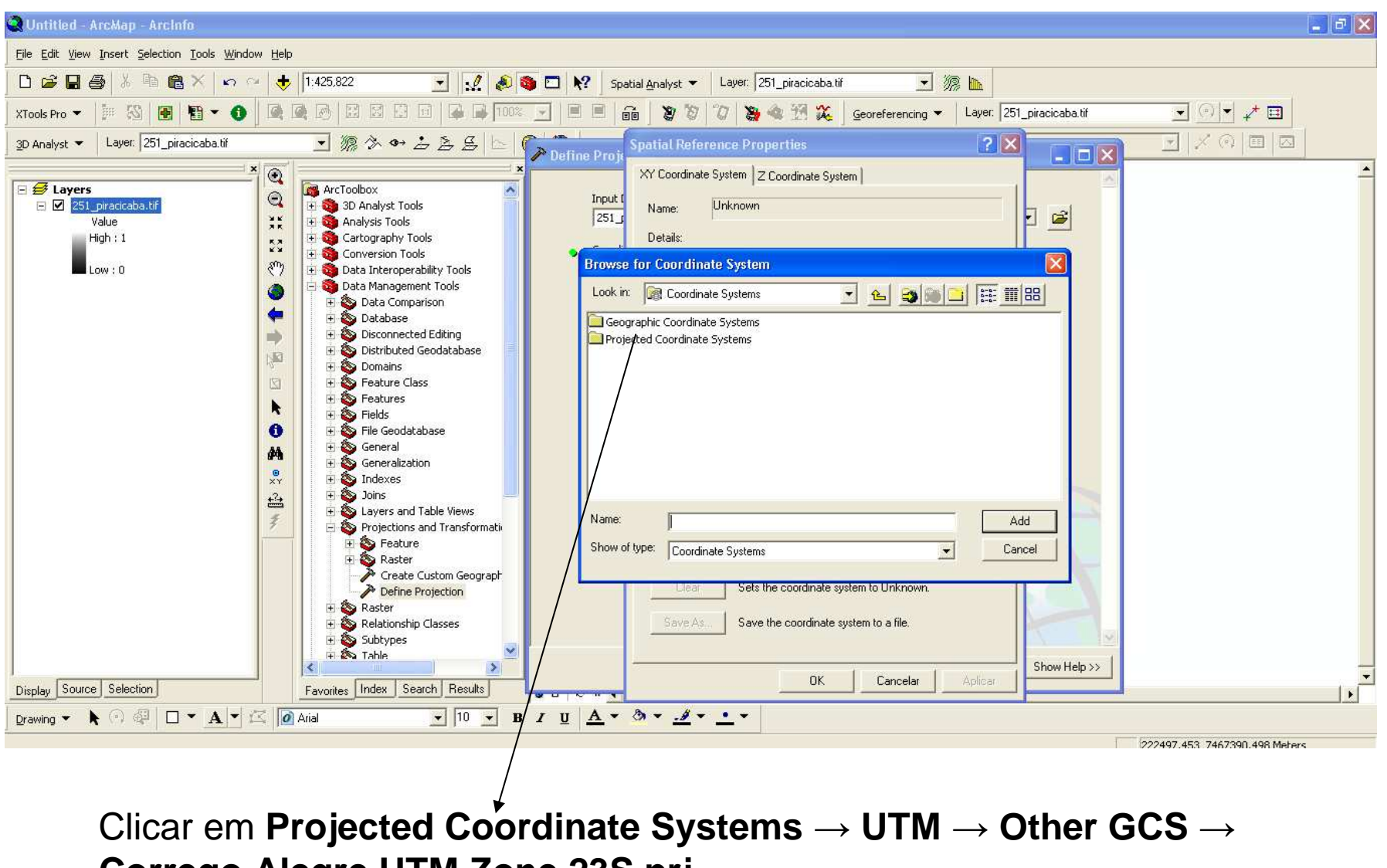

Corrego Alegre UTM Zone 23S.prj

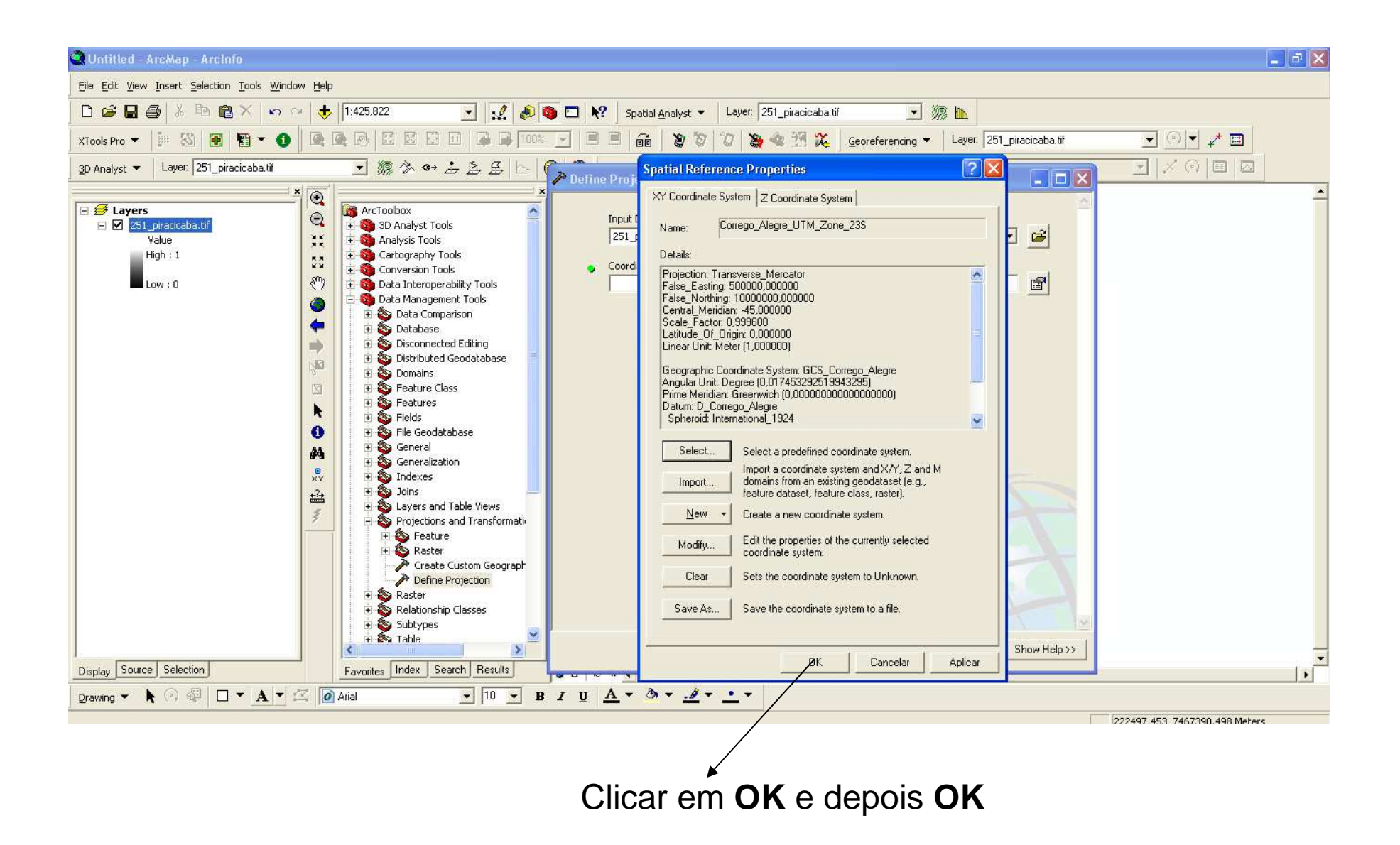

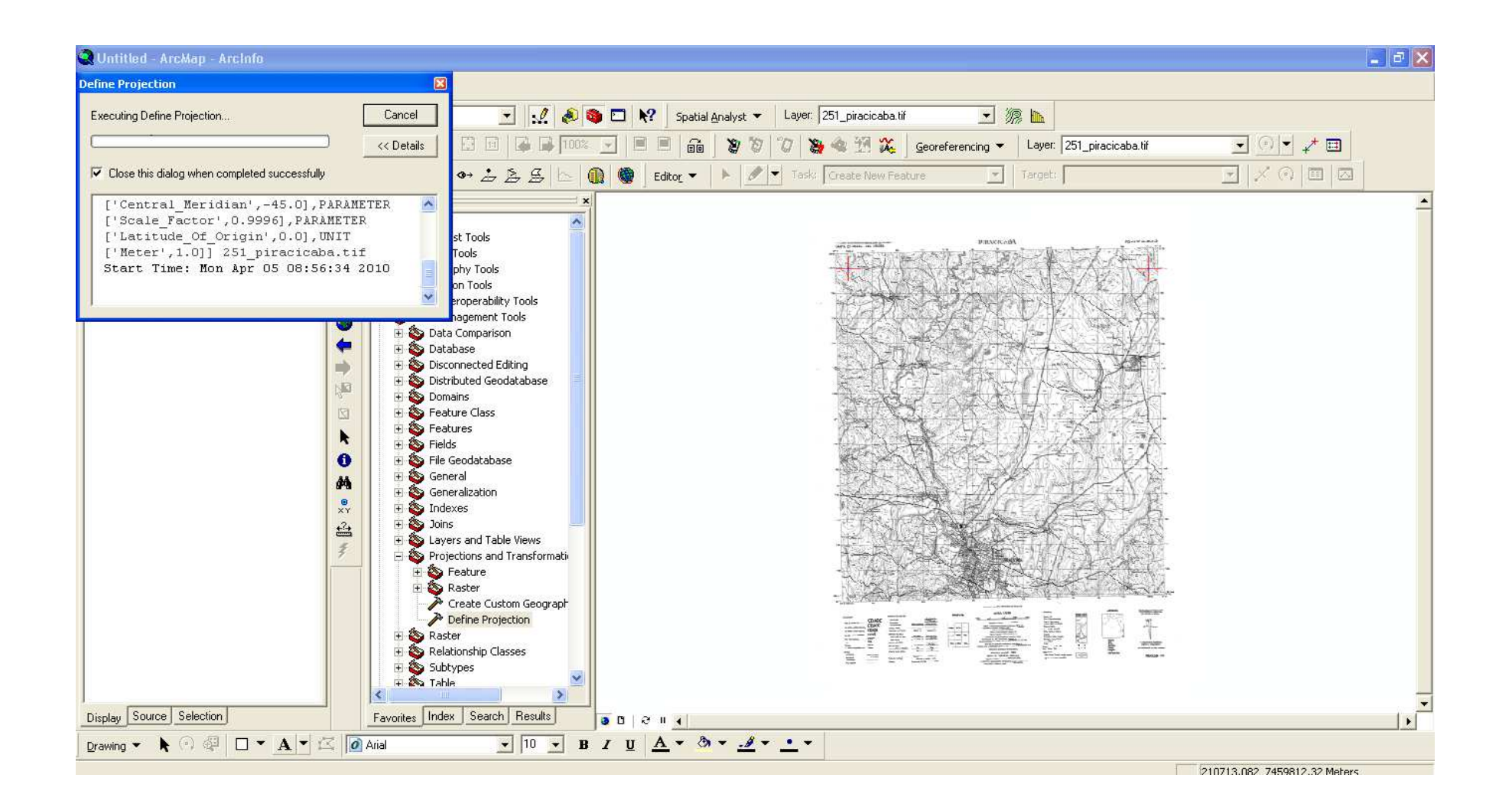